## Les codes postaux

| Outils       ?         Parde       •         Cons       •         Nonclatures       •         Jours fériés non légaux       •         Matériovigilance et stock       •         Matériaux prothétiques       •         Dispositifs médicaux       • |                                                                |
|----------------------------------------------------------------------------------------------------|----------------------------------------------------------------|
| Autres paramètres                                                                                                    | Codes postaux                                                  |
| <u>D</u> ocuments types<br>formu <u>L</u> aires types<br>Emails types                                                                                                    | Liens familiaux<br>Pharmaco-vigilance<br>Questionnaire médical |
| Import de tables SESAM-Vitale<br>Tables de convention de tiers-payant<br>Configuration Sesam Vitale                                                                                                    |                                                                |
| pro <u>F</u> ils utilisateurs                                                                                                    |                                                                |
| Configuration du po <u>s</u> te<br>Raccourcis claviers<br>Code de <u>d</u> ébridage<br>Recherche médico-légale                                                                                                    |                                                                |

#### La fenêtre des codes postaux permet de saisir les codes postaux que vous utilisez le plus souvent

| 4  | Codes post  | taux            |            |         | ×                |
|----|-------------|-----------------|------------|---------|------------------|
|    | C           |                 |            | +       |                  |
|    | Quitter     |                 |            | Ajouter | <u>D</u> étruire |
| ŧ  | Code postal | Q. <sup>‡</sup> | Ville      |         | ۵ 🖬              |
| 00 | 595         | ARMEE           |            |         | •                |
| 01 | 640         | BOYEUX SAINT    | JEROME     |         |                  |
| 04 | 000         | DIGNE LES BAI   | NS         |         |                  |
| 04 | 100         | MANOSQUE        |            |         |                  |
| 04 | 120         | CASTELLANE      |            |         |                  |
| 06 | 000         | NICE            |            |         |                  |
| 06 | 100         | NICE            |            |         |                  |
| 06 | 130         | GRASSE          |            |         |                  |
| 06 | 140         | VENCE           |            |         |                  |
| 06 | 170         | CASTAGNIERS     |            |         |                  |
| 06 | 190         | ROQUEBRUNE      | CAP MARTIN |         |                  |
| 06 | 200         | NICE            |            |         |                  |
| 06 | 201         | NICE CEDEX 3    |            |         |                  |
| 06 | 220         | VALLAURIS       |            |         |                  |
| 06 | 230         | SAINT JEAN CA   | AP FERRAT  |         |                  |
| 06 | 230         | VILLEFRANCHE    | SUR MER    |         |                  |
|    |             |                 |            |         |                  |

# La table présente deux colonnes Code postal Nom de la localité - Ville

| Codes post  | taux           |            |         | ×                |
|-------------|----------------|------------|---------|------------------|
| Ċ           |                |            | +       |                  |
| Quitter     |                |            | Ajouter | <u>D</u> étruire |
| Code postal | م <sup>‡</sup> | Ville      |         | ۵ 🖬              |
| 00595       | ARMEE          |            |         | •                |
| 01640       | BOYEUX SAINT   | JEROME     |         |                  |
| 04000       | DIGNE LES BAI  | NS         |         |                  |
| 04100       | MANOSQUE       |            |         |                  |
| 04120       | CASTELLANE     |            |         |                  |
| 06000       | NICE           |            |         |                  |
| 06100       | NICE           |            |         |                  |
| 06130       | GRASSE         |            |         |                  |
| 06140       | VENCE          |            |         |                  |
| 06170       | CASTAGNIERS    |            |         |                  |
| 06190       | ROQUEBRUNE     | CAP MARTIN |         |                  |
| 06200       | NICE           |            |         |                  |
| 06201       | NICE CEDEX 3   |            |         |                  |
| 06220       | VALLAURIS      |            |         |                  |
| 06230       | SAINT JEAN CA  | AP FERRAT  |         |                  |
| 06230       | VILLEFRANCHE   | SUR MER    |         |                  |
|             |                |            |         |                  |

#### Rechercher une ville

 Par l'ascenseur à l'extrémité droite et faire défiler toute la liste enregistrée
 Ou clic sur la petite loupe du champ "Ville", et premières lettres de la ville recherchée dans le cadre

| Codes posta     | ux                    |         |          |
|-----------------|-----------------------|---------|----------|
| Quitter         |                       | Ajouter | Détr     |
| 🗘 Code postal 🔾 | ¢ Ville               |         | -        |
| 00595           | ARMEE                 |         |          |
| 01640           | BOYEUX SAINT JEROME   |         |          |
| 04000           | DIGNE LES BAINS       |         |          |
| 04100           | MANOSQUE              |         |          |
| 04120           | CASTELLANE            |         |          |
| 06000           | NICE                  |         |          |
| 06100           | NICE                  |         |          |
| 06130           | GRASSE                |         |          |
| 06140           | VENCE                 |         |          |
| 06170           | CASTAGNIERS           |         |          |
| 06190           | ROQUEBRUNE CAP MARTIN |         |          |
| 06200           | NICE                  |         |          |
| 06201           | NICE CEDEX 3          |         |          |
| 06220           | VALLAURIS             |         | <b>_</b> |
|                 |                       |         | 4        |

| Codes posta   | ux                  |         | X                |
|---------------|---------------------|---------|------------------|
| Quitter       |                     | Ajouter | <u>D</u> étruire |
| Code postal Q |                     |         | <u>s</u> 1       |
| 26140         | ANNEETRON           |         |                  |
| 06600         | ANTIBES             |         |                  |
| 00595         | ARMEE               |         |                  |
| 06790         | ASPREMONT           |         |                  |
| 94000         | AVIGNON             |         |                  |
| 20200         | BASTIA              |         |                  |
| 06310         | BEAULIEU SUR MER    |         |                  |
| 06240         | BEAUSOLEIL          |         |                  |
| 06390         | BENDEJUN            |         |                  |
| 06390         | BERRE LES ALPES     |         |                  |
| 06470         | BEUIL               |         |                  |
| 06440         | BLAUSASC            |         |                  |
| 06440         | BORGHEAS DE PEILLON |         |                  |
| 91800         | BOUSSY ST ANTOINE   |         | <b>_</b>         |
|               |                     |         | 1                |

#### Rechercher un code postal

Par l'ascenseur à l'extrémité droite et faire défiler toute la liste enregistrée

Ou clic sur la petite loupe du champ "Code postal" et premiers numéros du code postal recherché dans le cadre

| Codes posta | ıux                   |         | X                | Codes posta | xuz                 |        | X               |
|-------------|-----------------------|---------|------------------|-------------|---------------------|--------|-----------------|
| Quitter     |                       | Ajouter | <u>D</u> étruire | Quitter     | _                   | C<br>A | jouter Détruire |
| Code post   | 🕈 Ville               |         | ۵, 🖬             |             | ÷                   | Ville  | <br>            |
| 00595       | ARMEE                 |         | <b></b>          | 00505       | AC NEE              |        | 4               |
| 01640       | QYEUX SAINT JEROME    |         |                  | 01640       | BOYEUX SAINT JEROME | E      |                 |
| 04000       | IGNE LES BAINS        |         |                  | 04000       | DIGNE LES BAINS     |        |                 |
| 04100       | ANOSQUE               |         |                  | 04100       | MANOSQUE            |        |                 |
| 04120       | ASTELLANE             |         |                  | 04120       | CASTELLANE          |        |                 |
| 06000       | ICE                   |         |                  | 06000       | NICE                |        |                 |
| 06100       | ICE                   |         |                  | 06100       | NICE                |        |                 |
| 06130       | RASSE                 |         |                  | 06130       | GRASSE              |        |                 |
| 06140       | VENCE                 |         |                  | 06140       | VENCE               |        |                 |
| 06170       | CASTAGNIERS           |         |                  | 06170       | CASTAGNIERS         |        |                 |
| 06190       | ROQUEBRUNE CAP MARTIN |         |                  | 06190       | ROQUEBRUNE CAP MA   | RTIN   |                 |
| 06200       | NICE                  |         |                  | 06200       | NICE                |        |                 |
| 06201       | NICE CEDEX 3          |         |                  | 06201       | NICE CEDEX 3        |        |                 |
| 06220       | VALLAURIS             |         | <b>•</b>         | 06220       | VALLAURIS           |        |                 |
|             |                       |         |                  |             |                     |        |                 |
|             |                       |         |                  | 0           |                     |        |                 |

# Tri par code postal ⇒Clic dans la barre de titre Code postal ou sur la petite flèche → classement par ordre croissant ou décroissant

| Codes pos   | taux                  |         | X                |
|-------------|-----------------------|---------|------------------|
| Quitter     |                       | Ajouter | <u>D</u> étruire |
| Code postal | o, <sup>‡</sup> Vile  |         | 01               |
| 00595       | ARMEE                 |         | <b>▲</b>         |
| 01640       | BOYEUX SAINT JEROME   |         |                  |
| 04000       | DIGNE LES BAINS       |         |                  |
| 04100       | MANOSQUE              |         |                  |
| 04120       | CASTELLANE            |         |                  |
| 06000       | NICE                  |         |                  |
| 06100       | NICE                  |         |                  |
| 06130       | GRASSE                |         |                  |
| 06140       | VENCE                 |         |                  |
| 06170       | CASTAGNIERS           |         |                  |
| 06190       | ROQUEBRUNE CAP MARTIN |         |                  |
| 06200       | NICE                  |         |                  |
| 06201       | NICE CEDEX 3          |         |                  |
| 06220       | VALLAURIS             |         |                  |
|             |                       |         | 1.               |

| Codes post  | aux                     |         | ×                |
|-------------|-------------------------|---------|------------------|
| Quitter     |                         | Ajouter | <u>D</u> étruire |
| Code postal | ¢ Ville                 |         | 0.1              |
| V           | MONACO                  |         | <b>_</b>         |
| 00          | AVIGNON                 |         |                  |
| 20          | LES PAVILLONS SOUS BOIS |         |                  |
| 00          | PUTEAUX                 |         |                  |
| 60          | GENNEVILLIERS           |         |                  |
| 00          | NEUILLY SUR SEINE       |         |                  |
| 20          | MONTROUGE               |         |                  |
| 91800       | BOUSSY ST ANTOINE       |         |                  |
| 84800       | L ILE SUR LA SORGUE     |         |                  |
| 83550       | VIDAUBAN                |         |                  |
| 83480       | PUGET SUR ARGENS        |         |                  |
| 83340       | LELUC                   |         |                  |
| 83000       | PUGET SUR ARGENS        |         |                  |
| 77600       | GUERMANTES              |         | <b>_</b>         |
|             |                         |         | 4                |

### Tri par ville

#### Clic dans la barre de titre Ville ou sur la petite flèche -> classement par ordre croissant ou décroissant

| Codes poste | iux                   |         | X                |
|-------------|-----------------------|---------|------------------|
| Quitter     |                       | Ajouter | <u>D</u> étruire |
| Code postal | 🗢 Ville               |         | <u>م</u> 1       |
| 00595       | ARMEE                 |         | <b></b>          |
| 01640       | BOYEUX SAINT JEROME   |         |                  |
| 04000       | DIGNE LES BAINS       |         |                  |
| 04100       | MANOSQUE              |         |                  |
| 04120       | CASTELLANE            |         |                  |
| 06000       | NICE                  |         |                  |
| 06100       | NICE                  |         |                  |
| 06130       | GRASSE                |         |                  |
| 06140       | VENCE                 |         |                  |
| 06170       | CASTAGNIERS           |         |                  |
| 06190       | ROQUEBRUNE CAP MARTIN |         |                  |
| 06200       | NICE                  |         |                  |
| 06201       | NICE CEDEX 3          |         |                  |
| 06220       | VALLAURIS             |         | -                |
|             |                       |         | //               |

| Codes post  | xuz                 |       |         | X                |
|-------------|---------------------|-------|---------|------------------|
| Quitter     |                     |       | Ajouter | <u>D</u> étruire |
| Code postal |                     | Ville |         | <br>1            |
| 26140       | ANNEEYRON           |       | Z       |                  |
| 06600       | ANTIBES             |       |         |                  |
| 00595       | ARMEE               |       |         |                  |
| 06790       | ASPREMONT           |       |         |                  |
| 94000       | AVIGNON             |       |         |                  |
| 20200       | BASTIA              |       |         |                  |
| 06310       | BEAULIEU SUR MER    |       |         |                  |
| 06240       | BEAUSOLEIL          |       |         |                  |
| 06390       | BENDEJUN            |       |         |                  |
| 06390       | BERRE LES ALPES     |       |         |                  |
| 06470       | BEUIL               |       |         |                  |
| 06440       | BLAUSASC            |       |         |                  |
| 06440       | BORGHEAS DE PEILLON |       |         |                  |
| 91800       | BOUSSY ST ANTOINE   |       |         | -                |
|             |                     |       |         |                  |

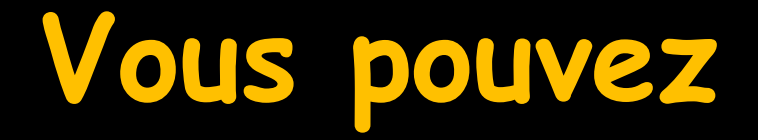

Sélectionner l'un des enregistrements du fichier, en vous plaçant sur la ligne correspondante

- ⇒Le modifier
- Le détruire en vous plaçant sur la ligne correspondante et en cliquant sur l'icône

|  | / 💧 | • |  |
|--|-----|---|--|
|  |     |   |  |
|  |     |   |  |
|  |     |   |  |

| Codes posta | iux                 |       |         | ×                |    |
|-------------|---------------------|-------|---------|------------------|----|
| Quitter     |                     |       | Ajouter | <u>D</u> étruire |    |
| Code postal | ÷                   | Ville |         | Q                | 11 |
| 00595       | ARMEE               |       |         |                  | •  |
| 01640       | BOYEUX SAINT JEROME |       |         |                  |    |
| 04000       | DIGNE LES BAINS     |       |         |                  |    |
| 04100       | MANOSQUE            |       |         |                  |    |
| 04120       | CASTELLANE          |       |         |                  |    |
| 06000       | NICE                |       |         |                  |    |
| 06100       | NICE                |       |         |                  |    |
| 06130       | GRASSE              |       |         |                  |    |
| 06140       | VENCE               |       |         |                  |    |
| 06170       | CASTAGNIERS         |       |         |                  |    |
| 06190       | ROQUEBRUNE CAP MAR  | RTIN  |         |                  |    |
| 06200       | NICE                |       |         |                  |    |
| 06201       | NICE CEDEX 3        |       |         |                  |    |
| 06220       | VALLAURIS           |       |         |                  | •  |
|             |                     |       |         |                  |    |

#### Créer un nouvel enregistrement, en cliquant sur l'icône "Ajouter"

| Codes post  | aux                     |        | X                  |
|-------------|-------------------------|--------|--------------------|
| Quitter     |                         | Ajoute | r <u>D</u> étruire |
| Code postal | ¢ Ville                 |        | <u>م</u>           |
| 06420       | SAINT SAUVEUR SUR TINEE |        |                    |
| 69560       | SAINTE COLOMBE          |        |                    |
| 06390       | SCLOS DE CONTES         |        |                    |
| 06380       | SOSPEL                  |        |                    |
| 06430       | TENDE                   |        |                    |
| 06830       | TOUDON                  |        |                    |
| 06440       | TOUET DE L'ESCARENE     |        |                    |
| 06690       | TOURRETTE LEVENS        |        |                    |
| 06220       | VALLAURIS               |        |                    |
| 06140       | VENCE                   |        |                    |
| 83550       | VIDAUBAN                |        |                    |
| 06230       | VILLEFRANCHE SUR MER    |        |                    |
| 06270       | VILLENEUVE LOUBET       |        |                    |
|             |                         |        | -                  |
|             |                         |        |                    |

Les modifications et ajouts sont automatiquement sauvegardés lorsque vous changez de ligne dans la table